**DARE<sup>™</sup> Feedback Eliminator Configuration Guide** 

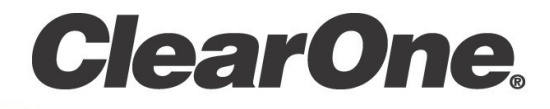

Supports Version 7.3.0.x

**CONSOLE AI User Manual** Excerpt from pages 271-272

## **Feedback Eliminator**

21.To enable or disable Feedback Eliminator, click the Feedback button.

The Feedback Eliminator dialog box appears:

| Filter Settings              | Type Frequency Q Depth |  |
|------------------------------|------------------------|--|
| Filter Bandwidth Q = 5 🔹     |                        |  |
| Filter Depth Mode Unlocked 🔹 |                        |  |
| Mode Settings                |                        |  |
| Mode Voice 🔻                 |                        |  |
| Enable Ringing Elimination   |                        |  |
|                              |                        |  |
|                              |                        |  |
| Clos                         | e                      |  |

22. Change any of the Feedback Eliminator options, as described in the table below:

| Enable Feedback Cancellation | Check the check box to activate the Feedback Eliminator on this processor channel.                                                                              |
|------------------------------|----------------------------------------------------------------------------------------------------|
| Filter Bandwidth             | Bandwidth is determined by the specified Q factor. A lower Q creates a filter that works across a wider frequency range. A higher Q utilizes a narrower range.  |
| Filter Depth Mode            | <b>Locked</b> : Filters are re-used. A replacement filter, with new settings and increased filter depth is applied in place of an existing filter.              |
|                              | <b>Unlocked</b> : Adds a new filter at a specific frequency. No filters are replaced, so this setting will count against the total number of filters available. |
| Mode                         | Choose Voice or Music, depending on the type of audio most frequently used on this channel.                                                                     |
|                              | <b>Note:</b> Voice Mode is the more aggressive setting.                                                                                                    |

| Enable Ringing Elimination  | Allows the feedback eliminator to suppress ringing.                                                                                                    |
|-----------------------------|----------------------------------------------------------------------------------------------------|
|                             | <b>Note:</b> This setting adjusts slowly to eliminate ringing.                                                                                                    |
| Run Setup                   | Click to scan the audio channel for feedback loops and<br>automatically create notch filters based on your choice of feedback<br>cancellation settings.                                                                                                    |
|                             | <b>Note:</b> Before you run the setup, you must select the microphones and gating groups that will be affected.                                                                                                    |
| State                       | Shows the automatic setup status. <b>Off</b> if automatic setup has not been run. <b>Running</b> if the automatic setup is underway. <b>Complete</b> if the automatic setup has been run and is complete.                                                      |
| Number of Fixed Filters     | Up to 16 Fixed Filters are applied. If the specified number of filters are not required, they become Dynamic Filters.                                                                                                    |
| Target Gain Before Feedback | Set your desired dB rating. The unit slowly increases dB, adding<br>notch filters at detected feedback frequencies until it either reaches<br>the target level or reaches the number of Fixed Filters (see Number<br>of Fixed Filters above).                  |
|                             | The system detects feedback through an open mic while levels are<br>increased. If the target is reached without using the specified<br>number of fixed filters, the remaining "slots" are used as Dynamic<br>Filters to be applied as the environment changes. |
| Affected Microphones        | Specify the microphone channels to which FBE will be applied.                                                                                                    |
|                             | <b>Note:</b> You must make this selection prior to running the setup by clicking Run Setup.                                                                                                    |
| Affected Gating Groups      | Select the gating groups to which FBE will be applied.                                                                                                    |
|                             | <b>Note:</b> You must make this selection prior to running the setup by clicking Run Setup.                                                                                                    |
| Reset Feedback Eliminator   | Clears all feedback cancellation settings.                                                                                                    |
| Reset Dynamic Nodes         | Clears all dynamic filters. Fixed filters remain in place.                                                                                                    |
| Status                      | Shows how many fixed and dynamic filter nodes are being used.                                                                                                    |
| Feedback Node Report        | Creates a text report listing existing filter node details.                                                                                                    |

**Note:** If you are not connected to a device or stack, not all the options appear.

23.Click Close.